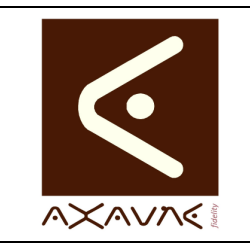

## FICHE PROJET - MODOP VIDEO

FP 061U

Version B.01

# Moments Vidéo - Fonctions avancées

Page 1 sur 3

| FP 061U - B.01         | Informations relatives à l'utilisation de la fenêtre de création des scènes clés.<br>Applicable : <b>ModOp 3.6R02-05 et plus</b> .          |  |  |  |  |  |
|------------------------|----------------------------------------------------------------------------------------------------|--|--|--|--|--|
| Généralités            |                                                                                                    |  |  |  |  |  |
| 1/ Fenêtre             | Création d'un moment-vidéo<br>O0:00:00 Marquer le début de la scène<br>Marquer le début<br>Marquer le début<br>Marquer le début<br>teture < |  |  |  |  |  |
| 2/ Types d'utilisation | <ul> <li>Vous pouvez utiliser cet écran de différentes manières</li> <li>Avec la souris</li> <li>En mode Création rapide</li> </ul>         |  |  |  |  |  |
|                        | En mode Navigation manuelle     La présente fiche contient les informations de création automatique et navigation manuelle                  |  |  |  |  |  |

| Généralités / Rappels            |                                                                                                    |  |  |  |  |
|----------------------------------|----------------------------------------------------------------------------------------------------|--|--|--|--|
| Ralentir / accélérer             | célérer<br>Vous pouvez ralentir ou accélérer la lecture de la vidéo pendent le déroulement<br>du film. Vitesse disponibles : *1/4 ; *1/2 ; 1 ; *2 ; *4                                                                                                    |  |  |  |  |
| Début / Fin                      | Vous pouvez vous positionner rapidement sur les débuts et fin de scène en cliquant sur les marques                                                                                                    |  |  |  |  |
| Créer un nouveau<br>moment vidéo | Cliquer sur les « ** » situés à droite du bouton « j'enregistre », ainsi que la combinaison de touche « <b>Ctrl + Entrée</b> » permet de valider le moment vidéo en cours et de redémarrer immédiatement la création d'un nouveau moment vidéo, à partir de la même vidéo. |  |  |  |  |
|                                  | Pour changer de vidéo, utilisez le bouton « Changer de vidéo »                                                                                                    |  |  |  |  |

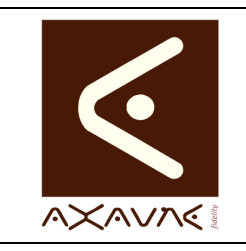

### FICHE PROJET - MODOP VIDEO

Moments Vidéo - Fonctions avancées

Version B.01

Page 2 sur 3

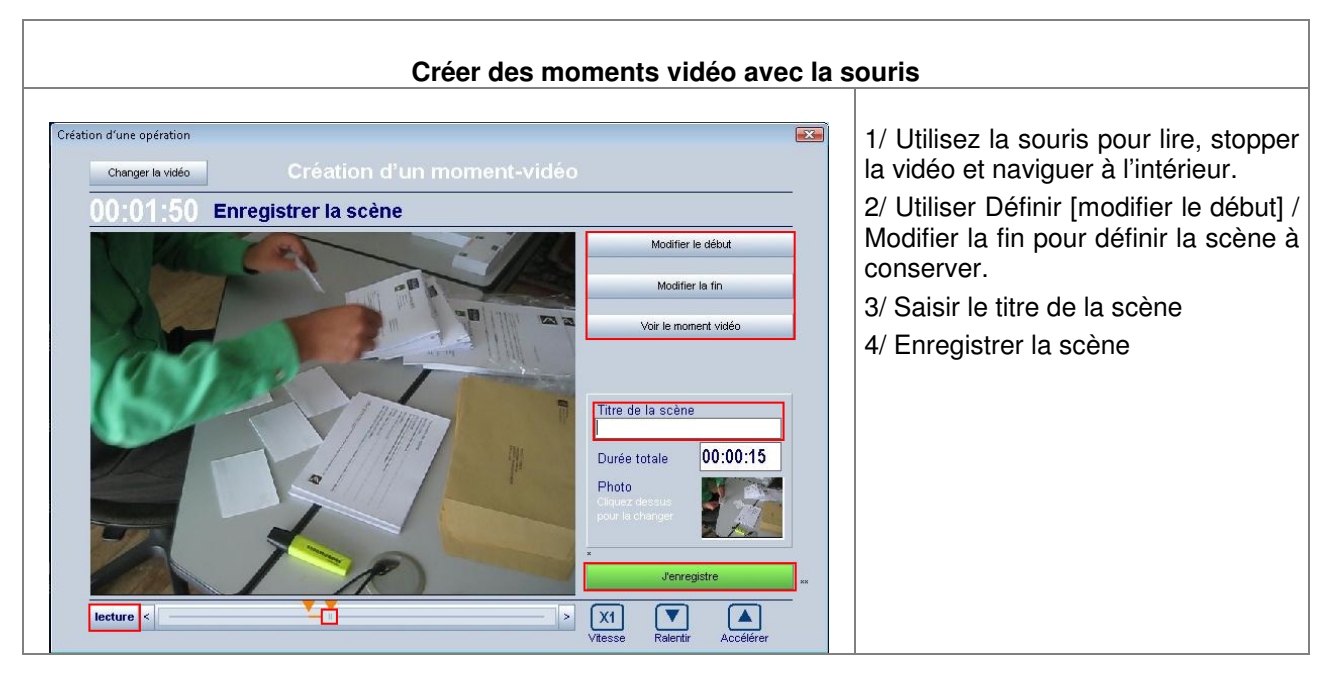

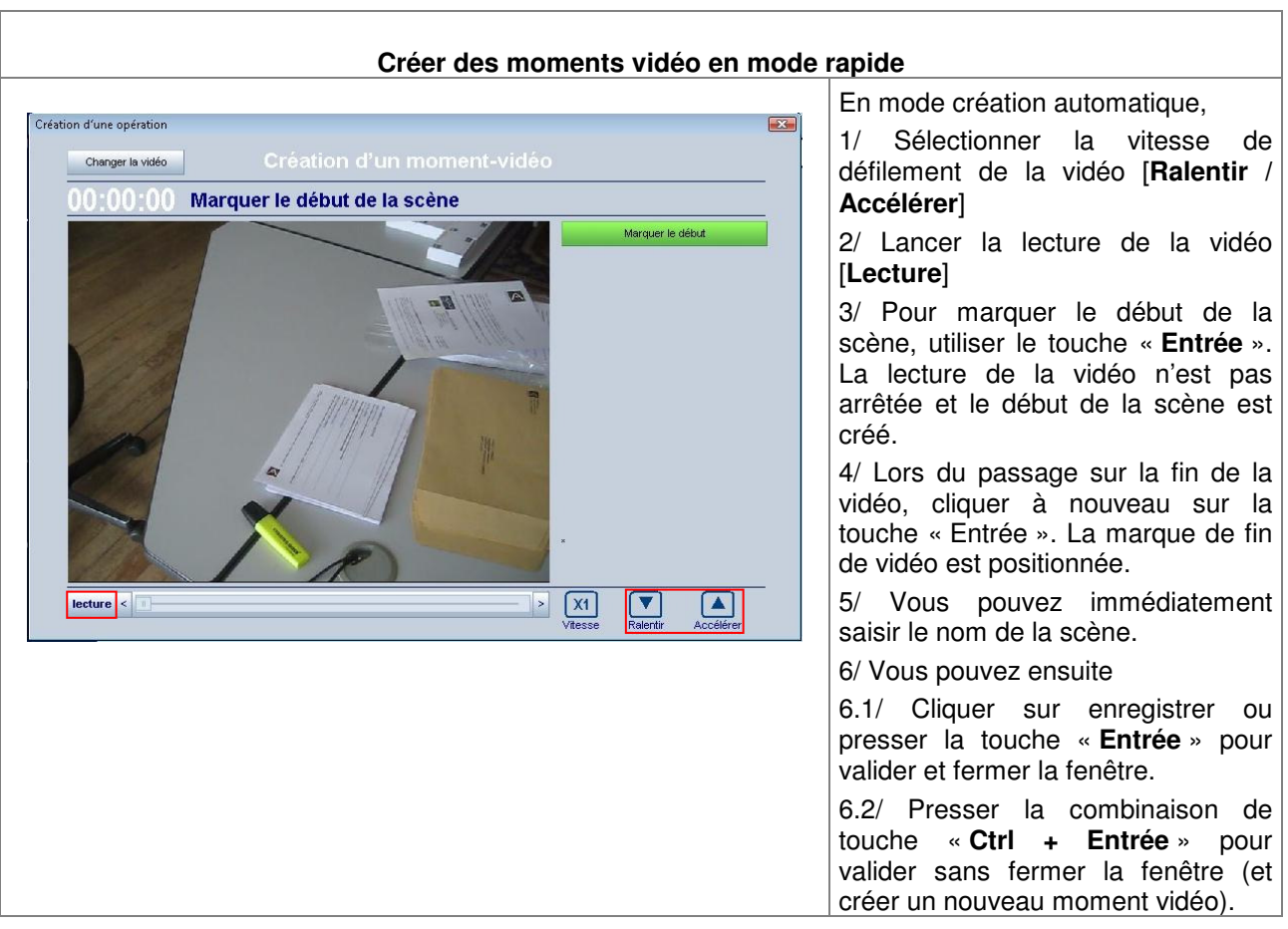

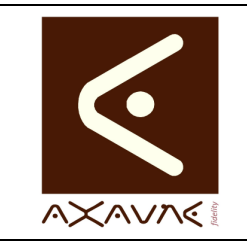

#### FICHE PROJET - MODOP VIDEO

FP 061U

Version B.01

Moments Vidéo - Fonctions avancées

Page 3 sur 3

| Navigation manuelle dans la vidéo        |                                                                                                    |  |  |  |  |
|------------------------------------------|----------------------------------------------------------------------------------------------------|--|--|--|--|
| lecture    lecture    lecture    lecture | <ul> <li>Flèche vers le Haut / Bas : Avance / Recule (Vitesse en cours)</li> <li>Ctrl + Flèche vers le Haut / Bas : Avance / Recule (2 fois plus rapide * Vitesse en cours)</li> <li>Ctrl + Shift + Flèche vers le Haut / Bas : Avance / Recule (5 fois plus rapide * Vitesse en cours)</li> </ul> |  |  |  |  |

Un certain nombre de touches de raccourci permet de naviguer avec précision dans la vidéo.

En plus du bouton de déplacement image par image, vous disposez des fonctions suivantes : [uniquement si la vidéo est en mode pause]

- Flèche vers le Haut / Bas : Avance / Recule
- Ctrl + Flèche vers le Haut / Bas : Avance / Recule (2 fois plus rapide \* Vitesse en cours)
- Ctrl + Shift + Flèche vers le Haut / Bas : Avance / Recule (5 fois plus rapide \* Vitesse en cours)

**Remarque** Vous pouvez utiliser ce mode de déplacement, associé à l'utilisation de la touche « **Entrée** » pour vous déplacer, valider le début et la fin d'une scène.

#### **Conclusion :**

| X | Etat de la fiche | Date       | Etat                      |
|---|------------------|------------|---------------------------|
|   | En Cours         | 03/09/2012 | Création Arnaud FREREJEAN |
|   | Autre :          | 07/02/2014 | MAJ Arnaud FREREJEAN      |
| Х | Terminé          |            |                           |
|   |                  |            |                           |